Good morning and welcome to Tech Tip Tuesday (T^3) for April 2, 2019 How to take a full or partial screenshot

## **Chromebook**

- To capture your entire screen, hit Ctrl + window switch key.
  - In the lower right side of the screen, a box will appear asking if you want to Copy the capture to the clipboard or Annotate the Capture
    - When copied to the clipboard is selected, the user can paste the capture into Docs, Slides, Sheets, etc.
    - When Annotate the Capture is selected, the capture is imported into an editing program that allows for basic annotations.
- To capture only part of the screen, hit Ctrl + Shift + window switch key, then click and drag your cursor to select the area you'd like to capture.

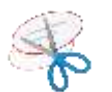

## PC – Snipping Tool

- Either select "Snipping Tool" from the programs menu or search for in the windows search field.
- When the tool opens click on "New Button" to make a capture

   There are four types of captures/Snips
  - Free-form
  - Rectangular
  - Window
  - Full-screen
- Once the snip is taken, the snipped image is imported into an annotating screen of the tool.
  - Here the user can write on the snip and more.

Both programs allow for saving of the original capture/snip.

Enjoy

Joe

Snipping Tool = Constant Snipping Tool = Constant Snip Constant Free-tom Snip Window Snip Full-screen Snip

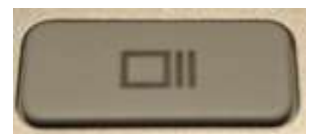